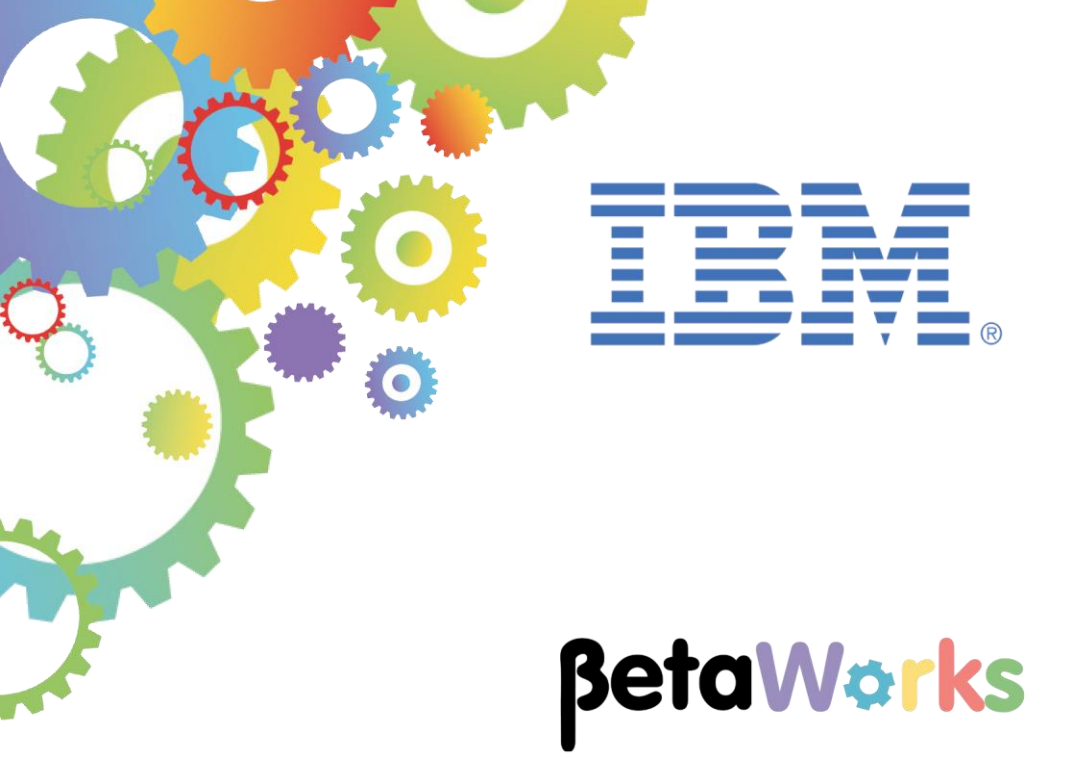

## **IBM Integration Bus**

# Using the Loopback Connector to access MongoDB

Featuring:

MongoDB Setting the Loopback Request "filterString" The Loopback Request node

September 2016 Hands-on lab built at product Version 10.0.0.6

| 1. INT                          | RODUCTION AND PREPARATION                                                                                                    | .3                         |
|---------------------------------|----------------------------------------------------------------------------------------------------|----------------------------|
| 1.1<br>1.2<br>1.3               | INTRODUCTION<br>OPEN THE WINDOWS LOG MONITOR FOR IIB<br>CONFIGURE TESTNODE_IIBUSER FOR REST APIS                                                                                                    | .3<br>.3<br>.4             |
| 2. CRE                          | ATE THE HRDB DATABASE IN MONGODB                                                                                                    | .5                         |
| 2.1<br>2.2                      | START THE MONGODB SERVER AND CLIENT SHELL<br>CREATE THE HRDB DATABASE                                                                                                    | .5<br>.7                   |
| 3. CO                           | IFIGURE THE IIB INSTALLATION                                                                                                    | .9                         |
| 3.1<br>3.2                      | INSTALL THE LOOPBACK CONNECTOR<br>CONFIGURE DATA SOURCE FOR LOOPBACK CONNECTOR                                                                                                    | .9<br>10                   |
| 4. CRE                          | ATE AN IIB REST API TO ACCESS MONGODB                                                                                                    | 11                         |
| 4.1<br>4.2<br>4.3<br>4.4<br>4.6 | CREATE THE NEW REST API<br>ALTERNATIVE 1: SET LOCALENVIRONMENT "FILTERSTRING" USING MAPPING NODE<br>ALTERNATIVE 2: SET LOCALENVIRONMENT "FILTERSTRING" USING ESQL COMPUTE NODE<br>COMPLETE THE FLOW DEVELOPMENT<br>DEPLOY AND TEST THE REST API | 11<br>17<br>24<br>26<br>28 |
| END OF                          | LAB GUIDE                                                                                                    | 29                         |

## 1. Introduction and Preparation

#### 1.1 Introduction

IIB v10.0.0.6 has introduced new functionality from StrongLoop This function is exposed as a Loopback Connector. The first implementation of this is the Loopback Request node, and this can be used to access databases such as MongoDB.

This lab provides a basic example of retrieving information from a MongoDB database. It is based on the previously built REST API, and will retrieve Employee documents from the HRDB database (EMPLOYEE container), located within a MongoDB instance.

IIB v10, fixpack 5 (10.0.0.5) has made significant changes in the Toolkit representation of REST APIs, the editor functions, and with the tools provided with the Mapping Node editor. This lab will make use of those functions to extract the required employee number from the input parameters. An approach is also provided to retrieve the same information using ESQL.

## 1.2 Open the Windows Log Monitor for IIB

A useful tool for IIB development on Windows is the IIB Log Viewer. This tool continuously monitors the Windows Event Log, and all messages from the log are displayed immediately.

From the Start menu, click IIB Event Log Monitor. The Monitor will open; it is useful to have this always open in the background.

| 💶 IIB Event Log Monitor                                                          |
|----------------------------------------------------------------------------------|
| BIP3132I: ( IB10NODE.server1 ) The HTTP Listener has started listening on port ' |
| RIP21541: ( IB10NOR sequent ) Execution group finished with Configuration massa  |
| ge. [10/3/2014 3:17:24 PM]                                                       |
| BIP21521: < IB10NODE.server1 > Configuration message received from broker. [10/3 |
| /2014 5:07:36 PM]                                                                |
| BIP2153I: ( IB10NODE.server1 ) About to ''Change'' an execution group. [10/3/201 |
| 4 5:07:36 PM]                                                                    |
| BIP2155I: < IB10NODE.server1 > About to ''create '' the deployed resource ''Empl |
| oyeeService_JSONClient'' of type ''.APPZIP''. [10/3/2014 5:07:37 PM]             |
| BIP2155I: < IB10NODE.server1 > About to ''create '' the deployed resource ''gen. |
| getEmployee_EmployeeService_EmpServClient_JSON1'' of type ''.SUBFLOW''. [10/3/20 |
| 14 5:07:37 PM]                                                                   |
| BIP2155I: < IB10NODE.server1 > About to ''create '' the deployed resource ''EmpS |
| ervClient_JSON1' of type ''.MSGFLOW''. 110/3/2014 5:07:37 PMJ                    |
| BIP21541: ( IB10NODE.server1 ) Execution group finished with Configuration messa |
| ge. [10/3/2014 5:07:43 PM]                                                       |
| BIP3132I: ( IB10NODE.HTTPListener ) The HTTP Listener has started listening on p |
| ort ''?080'' for ''http'' connections. [10/3/2014 5:07:47 PM]                    |
| BIP21521: ( IB10NODE.server1 ) Configuration message received from broker. [10/3 |
| /2014 5:50:41 PM]                                                                |
| BIP2153I: ( IB10NODE.server1 ) About to ''Change'' an execution group. [10/3/201 |
| 4 5:50:41 PM]                                                                    |
| BIP2155I: < IB10NODE.server1 > About to ''delete '' the deployed resource ''EmpS |

This tool is not shipped as part of the IIB product; please contact us directly if you would like a copy.

### 1.3 Configure TESTNODE\_iibuser for REST APIs

The instructions in this lab guide are based on a Windows implementation, with a user named "iibuser".

The Windows VMWare image on which this lab is based is not available outside IBM, so you will need to provide your own software product installations where necessary.

Login to Windows as the user "iibuser", password = "passw0rd". (You may already be logged in).

Start the IIB Toolkit from the Start menu.

The IIB support for the REST API requires some special configuration for the IIB node and server. Cross-Origin Resource Scripting (CORS) must be enabled for the IIB node to execute REST applications. This is also required when testing with the SwaggerUI test tool. See <a href="http://www.w3.org/TR/cors/?cm\_mc\_uid=09173639950214518562833&cm\_mc\_sid\_5020000=1452">http://www.w3.org/TR/cors/?cm\_mc\_uid=09173639950214518562833&cm\_mc\_sid\_5020000=1452</a> <a href="http://www.w3.org/TR/cors/?cm\_mc\_uid=09173639950214518562833&cm\_mc\_sid\_5020000=1452">http://www.w3.org/TR/cors/?cm\_mc\_uid=09173639950214518562833&cm\_mc\_sid\_5020000=1452</a> <a href="http://www.w3.org/TR/cors/?cm\_mc\_uid=09173639950214518562833&cm\_mc\_sid\_5020000=1452">http://www.w3.org/TR/cors/?cm\_mc\_uid=09173639950214518562833&cm\_mc\_sid\_5020000=1452</a> <a href="http://www.w3.org/TR/cors/?cm\_mc\_uid=09173639950214518562833&cm\_mc\_sid\_5020000=1452">http://www.w3.org/TR/cors/?cm\_mc\_uid=09173639950214518562833&cm\_mc\_sid\_5020000=1452</a>

- 1. Ensure that TESTNODE\_iibuser is started.
- 2. Check that CORS has been enabled on the IIB node by running the following command in an Integration Console:

mqsireportproperties TESTNODE\_iibuser
 -e default
 -o HTTPConnector
 -r

3. If CORS is enabled, you will see the following lines (amongst others):

```
corsEnabled='true'
corsAllowOrigins='*'
corsAllowCredentials='false'
corsExposeHeaders='Content-Type'
corsMaxAge='-1'
corsAllowMethods='GET,HEAD,POST,PUT,PATCH,DELETE,OPTIONS'
corsAllowHeaders='Accept,Accept-Language,Content-Language,Content-
Type'
```

4. If CORS has not been enabled, run the following commands:

```
mqsichangeproperties TESTNODE_iibuser
    -e default
    -o HTTPConnector
    -n corsEnabled -v true
mqsistop TESTNODE_iibuser
mqsistart TESTNODE_iibuser
```

## 2. Create the HRDB database in MongoDB

This chapter will provide some very basic instructions to get you started with MongoDB, sufficient to perform this lab. There are many good instructional documents on the internet, starting with this site: <a href="https://www.mongodb.org/">https://www.mongodb.org/</a>.

Note - on the IIB Workshop Windows system, MongoDB has been installed into the Program Files folder, and c:\Program Files\MongoDB\server\3.2\bin has been added to the PATH in the Windows System Environment Variables.

### 2.1 Start the MongoDB server and client shell

1. In a Windows Command Prompt, navigate to :

 $\verb"c:\student10\Loopback\mongodb\commands""$ 

Run the command:

#### startMongoDB

For info, this will run the MongoDB command: mongod.exe --dbpath c:\student10\Loopback\mongodb\data\db

This command will start the MongoDB server, and create any new databases in the specified folder. The folder specified in the dbpath parameter must exist, but does not need any specific preparation or configuration.

No defaults have been changed, so the MongoDB server will start with the client listener 27017. The DOS window will be held open at this point. Do not close this window, or the MongoDB server will terminate.

| C:> | sti         | ıde          | nti  | 101         | Loc | opb        | acl | k∧m        | ong | odl | o∧c        | :ommar | nds≻s | tartMongoDB. | cmd  |                                 |
|-----|-------------|--------------|------|-------------|-----|------------|-----|------------|-----|-----|------------|--------|-------|--------------|------|---------------------------------|
| C:N | sti         | ıde          | nti  | 0           | Loc | opb        | acl | κ\m        | ong | odl | 0/0        | ommar  | nds≻m | ongoddbpa    | th c | ::\student10\loopback\mon       |
| god | b\c         | lat          | a١   | lb          |     |            |     |            |     |     |            |        |       |              |      |                                 |
| ŽØ1 | 6-6         | 35-          | 031  | 603         | :32 | 2:4        | 9.1 | 09         | +01 | 00  | Ι          | CONTI  | ROL   | [main] Hotfi | × KI | 32731284 or later update        |
| is  | not         | : i          | nst  | tal         | lec | l, 1       | wi) | 11         | zer | 0-0 | ut         | : data | fil   | .es          |      |                                 |
| 201 | 6-6         | <b>35</b> -  | 031  | <b>FØ</b> 8 | :32 | 2:4        | 9.1 | 14         | +01 | 00  | Ι          | CONTI  | ROL   | [initandlist | en ] | MongoDB starting : pid=9        |
| 92  | 001         | et=          | 270  | 117         | dl  | opa        | th- | -c :       | \st | ude | ent        | :10\10 | opba  | ck\mongodb\d | ata  | db 64-bit host=BETAŴORKS        |
| -ES | <b>B1</b> 0 | 1            |      |             |     |            |     |            |     |     |            |        |       |              |      |                                 |
| 201 | 6-6         | <b>35</b> -  | 031  | <b>FØ</b> 8 | :32 | 2:4        | 9.1 | 18         | +01 | 00  | Ι          | CONTI  | ROL   | [initandlist | en ] | targetMinOS: Windows 7/W        |
| ind | ows         | : S          | er   | Jer         | -20 | 008        | R2  | 2          |     |     |            |        |       |              |      |                                 |
| 201 | 6-0         | 35-          | 031  | <b>FØ</b> 8 | :32 | 2:4        | 9.1 | 20         | +01 | 00  | Ι          | CONTI  | ROL   | [initandlist | en ] | db version v3.2.5               |
| 201 | 6-6         | <b>35</b> -  | 031  | FØ8         | :32 | 2:4        | 9.1 | 20         | +01 | 00  | Ι          | CONTI  | ROL   | [initandlist | en ] | git version: 34e65e5383f        |
| 7ea | 172         | 263          | 320  | :b1         | 75) | <b>573</b> | 077 | 7ec        | 4a1 | ЪØ2 |            |        |       |              |      |                                 |
| 201 | 6-0         | ð5-          | 031  | <b>FØ</b> 8 | :32 | 2:4        | 9.1 | 22         | +01 | 00  | Ι          | CONTI  | ROL   | [initandlist | en ] | <b>OpenSSL version: OpenSSL</b> |
| 1.  | 0.1         | lp-          | fi   | os          | 9 ( | Jul        | 20  | <b>ð15</b> |     |     |            |        |       |              |      |                                 |
| 201 | 6-0         | ðŜ-          | 031  | C Ø 8       | :32 | 2:4        | 9.1 | 25         | +01 | 00  | Ι          | CONTI  | ROL   | [initandlist | en ] | allocator: tcmalloc             |
| 201 | 6-6         | d5-          | 031  | CØ8         | :32 | 2:4        | 9.1 | 26         | +01 | 00  | I          | CONTI  | ROL   | [initandlist | en ] | modules: none                   |
| 201 | 6-6         | <u> 15 –</u> | 031  | CØ8         | :32 | 2:4        | 9.1 | 28         | +01 | 00  | Ι          | CONTI  | ROL   | [initandlist | en ] | build environment:              |
| 201 | 6-0         | <b>35</b> -  | 031  | C Ø 8       | :32 | 2:4        | 9.1 | 31         | +01 | 00  | Ι          | CONTI  | ROL   | [initandlist | en ] | distmod: 2008plus-ss            |
| 1   |             |              |      |             |     |            |     |            |     |     |            |        |       |              |      |                                 |
| 201 | 6-6         | <u> 15 –</u> | 031  | 603         | :32 | 2:4        | 9.1 | 133        | +01 | 00  | Ι          | CONTI  | ROL   | [initandlist | en ] | distarch: x86_64                |
| 201 | 6-0         | <b>35</b> -  | 031  | C Ø 8       | :32 | 2:4        | 9.1 | 135        | +01 | 00  | Ι          | CONTI  | ROL   | [initandlist | en ] | target arch: x86 64             |
| 201 | 6-6         | 15-          | 031  | CØ8         | :32 | 2:4        | 9.1 | 36         | +01 | 00  | Ι          | CONTI  | ROL   | [initandlist | en ] | options: { storage: { db        |
| Pat | h:          | "c           | : \s | stu         | der | nt1        | ØN. | loo        | pba | ck\ | <b>M</b> C | ingodl | o∖dat | a\db" > >    |      |                                 |

2. Start a Mongo client shell.

Open a new Windows Command Prompt, and execute the command "mongo".

This will use the default port of 27017, and connect to the started server.

Note that the mongo client will initially connect to the server, and will connect to the **test** database.

| C:\Users\iibuser>mongo                                              |                                   |
|---------------------------------------------------------------------|-----------------------------------|
| 2016-05-03T09:39:58.417+0100 I CONTROL [main] Hotfix KB2731284 or ] | later update is not installed, wi |
| ll zero-out data files                                              | -                                 |
| MongoDB shell version: 3.2.5                                        |                                   |
| connecting to: test                                                 |                                   |
| Welcome to the MongoDB shell.                                       |                                   |
| For interactive help, type "help".                                  |                                   |
| For more comprehensive documentation, see                           |                                   |
| http://docs.mongodb.org/                                            |                                   |
| Questions? Try the support group                                    |                                   |
| http://groups.google.com/group/mongodb-user                         |                                   |
| Server has startup warnings:                                        |                                   |
| 2016-05-03T09:39:50.790+0100 I CONTROL [initandlisten]              |                                   |
| 2016-05-03T09:39:50.790+0100 I CONTROL [initandlisten] ** WARNING:  | Insecure configuration, access c  |
| ontrol is not enabled and nobind_ip has been specified.             |                                   |
| 2016-05-03T09:39:50.791+0100 I CONTROL [initandlisten] **           | Read and write access to data an  |
| d configuration is unrestricted,                                    |                                   |
| 2016-05-03T09:39:50.792+0100                                        | and the server listens on all av  |
| ailable network interfaces.                                         |                                   |
| 2016-05-03T09:39:50.793+0100 I CONTROL [initandlisten]              |                                   |
|                                                                     |                                   |

#### 2.2 Create the HRDB database

With MongoDB, it is not necessary to explicitly define a database. A database is created on first reference, so you will do this now.

1. As mentioned above, the default database connection is "test", so switch to the required database name by issuing the mongo shell command :

#### use HRDB

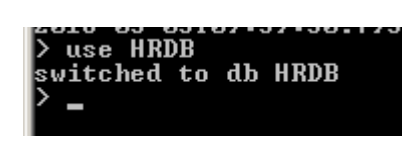

2. The lab has provided a set of data for the HRDB database. In Windows Explorer, locate the file

```
c:\student10\Loopback\mongodb\createDB\
HRDB_Employee_batch_load.json
```

Open this file with Notepad++.

You will see the familiar contents of the HRDB EMPLOYEE data in JSON format.

Each line has a "{" initiator and "}" terminator.

| E  | HRB                | D_Employ | ee.json 🗵          |                                                             |
|----|--------------------|----------|--------------------|-------------------------------------------------------------|
|    | 1                  | {EMPNO:  | "000010",FIRSTNME: | "CHRISTINE", MIDINIT: "I", LASTNAME: "HAAS", WORKDEPT:      |
|    | 2                  | {EMPNO:  | "000020",FIRSTNME: | "MICHAEL", MIDINIT: "L", LASTNAME: "THOMPSON", WORKDEPT: "H |
|    | 3                  | {EMPNO:  | "000020",FIRSTNME: | "MICHAEL", MIDINIT: "L", LASTNAME: "THOMPSON", WORKDEPT: "H |
|    | 4                  | {EMPNO:  | "000030",FIRSTNME: | "SALLY", MIDINIT: "A", LASTNAME: "KWAN", WORKDEPT: "C01", P |
| l. | ~ <del>5</del> ~~~ | FMRNA.   | .400AA50           |                                                             |

Close the file without saving any changes.

3. You will now import this json data into a "Collection" called **EMPLOYEE** in the **HRDB** database.

In a new Windows command prompt (not the window running the mongo shell), navigate to:

c:\student10\Loopback\mongodb\createDB\

Enter the command:

mongoimport --db HRDB
 --collection EMPLOYEE
 --drop
 --file HRDB Employee batch load.json

This command will create a collection called EMPLOYEE and import the json data in HRDB\_Employee\_batch\_load.json (deleting any previous collection).

4. The mongo import command will respond similar to the following:

| 2016-05-12T16:34:12.710+0100 | connected to: localhost |
|------------------------------|-------------------------|
| 2016-05-12T16:34:12.714+0100 | dropping: HRDB.EMPLOYEE |
| 2016-05-12T16:34:12.742+0100 | imported 44 documents   |

5. Check that you can retrieve an entry from the Collection.

In the window running the Mongo client shell, execute the command:

#### db.EMPLOYEE.find ( { EMPNO: "000010" } )

This should return a single document containing the details of employee 000010;.

> db.EMPLOYEE.find({EMPNO: "000010"})

{ "\_id" : ObjectId("57347fce015454d44dea9d45"), "EMPNO" : "000010", "FIRSTNME" : "CHRISTINE", "MIDINIT" : "I", "LASTNAME" : "HAAS", "WORKDEPT" : "A00", "PHONENO" : "3978", "HIREDATE" : "1995-01-01", "JOB" : "PRES ", "EDLEVEL" : 18, "SEX" : "F", "BIRTHDATE" : "1963-08-24", "SALARY" : 152750, "BONUS" : 1000, "COMM" : 4220 }

6. Finally, you can select all documents, by using the command

#### db.EMPLOYEE.find ()

> db.EMPLOYEE.find()

7. Now that you have loaded some test data into the MongoDB database HRDB, the next chapter will show you how to access this from IIB.

## 3. Configure the IIB installation

You can use a LoopBackRequest node in a message flow to access or create records through a LoopBack connector. First, you must install your chosen connector to work with IBM Integration Bus, and then configure the data source for the connector. You can then specify the security credentials that are required to access it. The following topics describe the steps involved in completing those tasks:

- 1. Installing the LoopBack connector
- 2. Configuring the data source and models for your LoopBack connector
- 3. Optionally specifying security credentials for connecting to a secured data source

### 3.1 Install the LoopBack Connector

1. In an Integration Bus Command Console, change directory to the node\_modules folder of the work path directory (defined by the MQSI\_WORKPATH environment variable):

```
cd \
```

```
cd %MQSI WORKPATH%\node modules
```

Install the required loopback connector for MongoDB by running the command

```
npm install loopback-connector-mongodb
```

This will create the folder **node-modules**, which contains the loopback connector for mongodb. ("npm" is a nodejs command, which is installed on the workshop Windows system.)

The output of the command should look like this. You can use Windows Explorer to check the contents of the connectors\node\_modules folder.

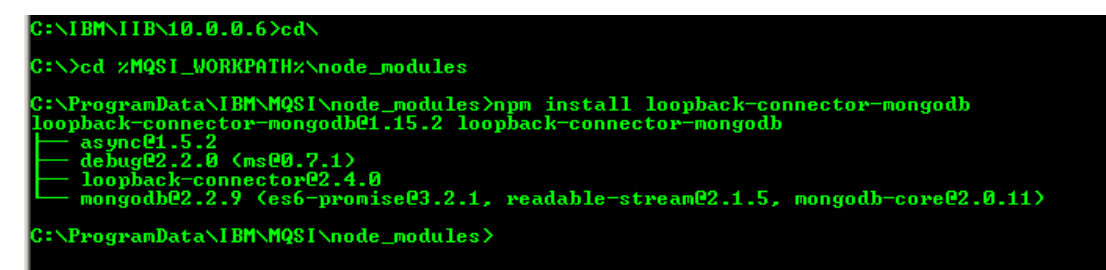

### 3.2 Configure data source for Loopback connector

When you have installed a LoopBack connector to be used with IBM Integration Bus, you must configure the data source for the connector, by adding a connector-specific data-source stanza to the datasources.json file.

1. The creation process for the loopback connector does not automatically create the datasources.json connections details, so this must be created manually.

In this example, we have provided the required datasources file, so using Windows Explorer, copy the file c:\student10\loopback\mongodb\config\datasources.json.

Copy this file into the folder into the MQSI\_WORKPATH\connectors/loopback folder. On the provided Windows workshop system, this folder will be c:\ProgramData\IBM\MQSI\connectors\loopback.

Using Notepad++, open this file and take a look at the contents. The required stanza is the "mongodb" stanza, which corresponds to the data source name in the Loopback node properties in the IIB Toolkit. If you are using your own installation, you will need to change the hostname and port values accordingly.

| 😑 datas | ources.json 🗵                                                       |
|---------|---------------------------------------------------------------------|
| 1       | (                                                                   |
| 2       | "memory": {                                                         |
| 3       | "name": "memory",                                                   |
| 4       | "connector": "memory",                                              |
| 5       | "file": "c:/student10/ <u>loopback/mongodb</u> /memory/mydata.json" |
| 6       | },                                                                  |
| 7       | "mengedb": {                                                        |
| 8       | "host": "betaworks-esb10",                                          |
| 9       | "port": 27017,                                                      |
| 10      | "database": "HRDB",                                                 |
| 11      | "name": "mongodb",                                                  |
| 12      | "connector": "mongodb"                                              |
| 13      | }                                                                   |
| 14      | }                                                                   |
| 15      |                                                                     |

## 4. Create an IIB REST API to access MongoDB4.1 Create the new REST API

1. In the IIB Toolkit, create a new workspace called

#### c:\user\iibuser\IBM\IIBT10\workspace\_loopback

Use File, Switch workspace, Other .... to do this.

Note that it is important to restart the IIB Toolkit at this point, and to create a new workspace. The changes that you made to the MQSI\_WORKPATH in section 3 can only be picked up by the IIB Toolkit after a restart.

2. In the workspace, create a new REST API..

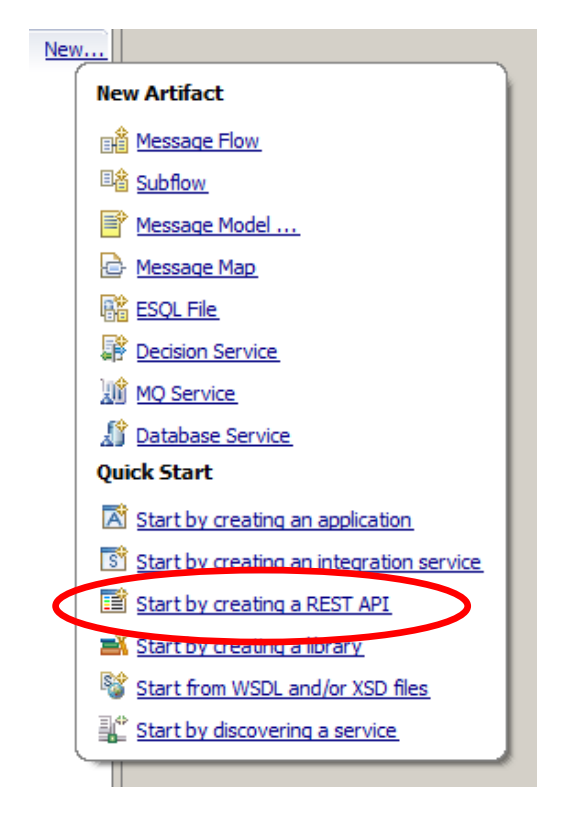

3. Name the new service HR\_Service\_MongoDB

Select "Import resources and operations defined in a Swagger document".

Click Next.

| Create a REST API                                                                             |                                                                                                    |
|-----------------------------------------------------------------------------------------------|----------------------------------------------------------------------------------------------------|
| <b>Create a REST API</b><br>A REST API is an application that implements a RESTful interface. |                                                                                                    |
| Name HR_Service_MongoDB                                                                       |                                                                                                    |
| O Create a REST API and define resources and operations yourself                              |                                                                                                    |
| API base path /hr_service_mongodb/v1 version 1.0.0                                            |                                                                                                    |
| Import resources and operations defined in a Swagger document                                 |                                                                                                    |
|                                                                                               |                                                                                                    |
| Sack Next > Finish                                                                            | Cancel                                                                                                    |
|                                                                                               | Create a REST API  A REST API is an application that implements a RESTful interface.  Name HR_Service_MongoDB  Create a REST API and define resources and operations yourself  API base path /hr_service_mongodb/v1  Version 1.0.0  Timport resources and operations defined in a Swagger document  (Second Second Se |

4. Using the Browse button, import the JSON document

c:\student10\REST\_API\_HR\_Service\resources\ HR\_Employee\_and\_Department\_Services.json

| le Create a REST API                                                                          | _ 🗆 🗙  |
|-----------------------------------------------------------------------------------------------|--------|
| Create REST API from definition file                                                          |        |
| Create a REST API from an existing Swagger 2.0 document.                                      |        |
| Import a Swagger 2.0 document from one of the following locations:                            |        |
| Select from a file system                                                                     |        |
| Location: C:\student10\REST_API_HR_Service\resources\HR_Employee_and_Department_Services.json | Browse |
| C Select from your workspace                                                                  |        |
|                                                                                               |        |
|                                                                                               |        |
| Open Swagger Editor in the default web browser, outside of Integration Development Toolkit    |        |
|                                                                                               |        |
|                                                                                               | I      |
| C Sack Next > Finish                                                                          | Cancel |

5. The summary window will show you all of the REST operations that were defined in the JSON document. These operations were constructed to match the EMPLOYEE and DEPARTMENT tables in the HRDB database.

Note there is an operation named getEmployees (ie. retrieve a list of all employees), and an operation named getEmployee. This lab will implement the **getEmployee** operation.

Click Finish.

| Create a REST API                             |                           |                                                                                                    |
|-----------------------------------------------|---------------------------|----------------------------------------------------------------------------------------------------|
| Review the imported RE                        | ST API d                  | efinition.                                                                                                    |
| Review the list of resources a<br>definition. | nd operati                | ons that are specified in the REST API                                                                          |
|                                               |                           |                                                                                                    |
| Title: HR Employee and Dep                    | artment Se                | rvices                                                                                                    |
| by the IIB BetaWorks REST                     | wagger do<br>labs. It cor | cument for the Employee and Department Services used<br>ntains resource definitions and JSON model definitions. |
| Base path: /HR_Services/re                    | sources                   |                                                                                                    |
| Version: 3.0.0                                |                           |                                                                                                    |
| Operation                                     | Method                    | Resource                                                                                                    |
| getDepartments                                | GET                       | /departments                                                                                                    |
| createDepartment                              | POST                      | /departments                                                                                                    |
| getDepartment                                 | GET                       | /departments/{departmentKey}                                                                                    |
| updateDepartment                              | PUT                       | /departments/{departmentKey}                                                                                    |
| deleteDepartment                              | DELETE                    | /departments/{departmentKey}                                                                                    |
| getDepartmentEmploy                           | GET                       | /departments/{departmentKey}/employees                                                                          |
| getDepartmentManager                          | GET                       | /departments/{departmentKey}/manager                                                                            |
| setDepartmentManager                          | PUT                       | /departments/{departmentKey}/manager                                                                            |
| getEmployees                                  | GET                       | /employees                                                                                                    |
| createEmployee                                | POST                      | /employees                                                                                                    |
| getEmployee                                   | GET                       | /employees/{employeeNumber}                                                                                     |
| updateEmployee                                | PUT                       | /employees/{employeeNumber}                                                                                     |
| deleteEmployee                                | DELETE                    | /employees/{employeeNumber}                                                                                     |
| getEmployeeDepartment                         | GET                       | /employees/{employeeNumber}/department                                                                          |
| setEmployeeDepartment                         | PUT                       | /employees/{employeeNumber}/department                                                                          |
| predictSalary                                 | GET                       | /employees/{EDLEVEL}/predictSalary                                                                              |
|                                               |                           |                                                                                                    |
|                                               |                           |                                                                                                    |
|                                               |                           |                                                                                                    |
|                                               |                           |                                                                                                    |
|                                               | <                         | Back Next > Finish Cancel                                                                                       |

6. The swagger document has now been imported into the Integration Toolkit. The import process has also created a base REST application and a message flow that implements the REST API.

The imported and generated items are split into five main sections in the REST API editor:

- Header containing the base URL for the REST API, title and description
- Resources containing all the resources from the swagger document, and all of the operations that are contained within each resource
- Model Definitions schema definitions for the input and output JSON objects
- Error Handling options to add some elements of runtime security
- Security basic security parameters

| HR_Se | rvice 🛛                                                      |
|-------|--------------------------------------------------------------|
|       |                                                              |
| •     | leader                                                       |
| , ,   |                                                              |
|       |                                                              |
| -     | Resources                                                    |
|       |                                                              |
|       | /departments                                                 |
|       |                                                              |
|       | /departments/{departmentKey}                                 |
|       |                                                              |
|       | /departments/{departmentKey}/employees                       |
|       |                                                              |
|       | /departments/{departmentKey}/manager                         |
|       |                                                              |
|       | /employees                                                   |
|       |                                                              |
|       | /employees/{EDLEVEL}/predictSalary                           |
|       |                                                              |
|       | /employees/{employeeNumber}                                  |
|       |                                                              |
|       | /employees/{employeeNumber}/department                       |
|       |                                                              |
|       |                                                              |
| -     | Model Definitions                                            |
|       |                                                              |
| ŀ     | Name                                                         |
|       | Criter a unique name to create a new model>      () EMPLOYEE |
|       |                                                              |
|       |                                                              |
|       |                                                              |
|       |                                                              |
|       |                                                              |

7. As an example of Resources, expand **/employees/{employeeNumber}**. (You may wish to collapse the **/department** resource, for readability).

You will see three operations, GET, PUT and DELETE.

For some of the operations (for example, the updateEmployee PUT operation in this resource), the Schema type has been set (in this case to EMPLOYEE).

For some other operations (for example the getEmployee GET operation), the input parameter is specified (EMPNO). The Schema Type of the successful (200) operation has been set to EmployeeResponse (originally specified in the swagger doc).

You can use the Schema Type dropdowns to change the required schema for the operation. The available values are derived from the Model Definitions section. If no schema type is specified, the REST operation can dynamically specify the format of the output message.

| GET 00                                                                               | tEmployee                                                                                  |                                                                                        |        |          |                                              | Retrieve                                                                                                    | e the details for an employ                                                                                                    | /ee                 |
|--------------------------------------------------------------------------------------|--------------------------------------------------------------------------------------------|----------------------------------------------------------------------------------------|--------|----------|----------------------------------------------|----------------------------------------------------------------------------------------------------|----------------------------------------------------------------------------------------------------|---------------------|
| ge ge                                                                                | Linployee                                                                                  |                                                                                        |        |          |                                              | The une of                                                                                                    | e are details for an employ                                                                                                    |                     |
| Name                                                                                 | Parameter type                                                                             | Data type                                                                              | Format | Required | Descriptio                                   | n                                                                                                    |                                                                                                    |                     |
| employeeNumber                                                                       | path                                                                                       | string                                                                                 |        |          |                                              |                                                                                                    |                                                                                                    |                     |
| Response status                                                                      | s Description                                                                              |                                                                                        |        |          |                                              | Array                                                                                                    | Schema type                                                                                                    | Allow               |
| 200                                                                                  | ОК                                                                                         |                                                                                        |        |          |                                              |                                                                                                    | EmployeeResponse                                                                                                    | • • •               |
| 500                                                                                  | Something wrong                                                                            | ) in Server                                                                            |        |          |                                              |                                                                                                    |                                                                                                    |                     |
| 404                                                                                  | The employee ca                                                                            | nnot be found                                                                          |        |          |                                              |                                                                                                    |                                                                                                    | ▼ □                 |
|                                                                                      |                                                                                            |                                                                                        |        |          |                                              |                                                                                                    | ,                                                                                                    |                     |
| РОТ ИР                                                                               | odateEmployee                                                                              |                                                                                        |        |          |                                              | Update                                                                                                    | s an existing employee in t                                                                                                    | he database.        |
|                                                                                      |                                                                                            |                                                                                        |        |          |                                              |                                                                                                    |                                                                                                    |                     |
| lame                                                                                 | Parameter type                                                                             | Data type                                                                              | Format | Required | Descriptio                                   | n                                                                                                    |                                                                                                    |                     |
| Name<br>employeeNumber                                                               | Parameter type                                                                             | Data type                                                                              | Format | Required | Descriptio                                   | n<br>/ee number (emp                                                                                                    | ployeeNumber) of the empl                                                                                                    | loyee to be updated |
| Name<br>employeeNumber                                                               | Parameter type                                                                             | Data type                                                                              | Format | Required | Descriptio                                   | n<br>/ee number (emp                                                                                                    | oloyeeNumber) of the empl                                                                                                    | loyee to be updated |
| lame<br>mployeeNumber<br>Request body                                                | Parameter type<br>path                                                                     | Data type                                                                              | Format | Required | Descriptio                                   | n<br>yee number (emp<br>Allow r                                                                                                    | oloyeeNumber) of the empl                                                                                                    | loyee to be updated |
| Name<br>employeeNumber<br>Request body                                               | Parameter type                                                                             | Data type                                                                              | Format | Required | Descriptio                                   | n<br>yee number (emp<br>Gillow n                                                                                                    | ployeeNumber) of the emp<br>null                                                                                                    | loyee to be updated |
| Name<br>employeeNumber<br>Request body                                               | Parameter type path                                                                        | Data type                                                                              | Format | Required | Descriptio                                   | n<br>vee number (emp<br>Ollow n                                                                                                    | oloyeeNumber) of the emp<br>null                                                                                                    | loyee to be updated |
| Name<br>employeeNumber<br>Request body<br>Response statu:                            | Parameter type<br>path<br>s Description                                                    | Data type                                                                              | Format | Required | Descriptio<br>The emplo<br>ma type<br>PLOYEE | n<br>vee number (emp<br>ellow n<br>I<br>Array                                                                                                    | oloyeeNumber) of the emp<br>null<br>Schema type                                                                                                    | loyee to be updated |
| Name<br>employeeNumber<br>Request body<br>Response statu:<br>200                     | Parameter type<br>path<br>s Description                                                    | Data type                                                                              | Format | Required | Descriptio                                   | n<br>vee number (emp<br>Allow n<br>Array                                                                                                    | oloyeeNumber) of the empl<br>null<br>Schema type                                                                                                    | loyee to be updated |
| Name<br>employeeNumber<br>Request body<br>Response status<br>200<br>500              | Parameter type path s Description Updated A problem occurr                                 | Data type string ed updating the emp                                                   | Format | Required | Descriptio                                   | n<br>vee number (emp<br>Allow n<br>Array                                                                                                    | oloyeeNumber) of the empl<br>null<br>Schema type                                                                                                    | Allow               |
| Name<br>employeeNumber<br>Request body<br>Response statu:<br>200<br>500              | Parameter type path s Description [Updated ] A problem occurr                              | Data type<br>string<br>ed updating the employment of the second                        | Format | Required | Descriptio                                   | n<br>yee number (emp<br>Allow n<br>Array                                                                                                    | sloyeeNumber) of the empl<br>null<br>Schema type                                                                                                    | Allow               |
| tame<br>mployeeNumber<br>Request body<br>Response status<br>200<br>500<br>400        | Parameter type path s Description [Updated ] A problem occurr [There was a prob            | Data type<br>string<br>ed updating the employment of the type<br>olem with the request | Format | Required | Descriptio                                   | n<br>vee number (emp<br>Array                                                                                                    | oloyeeNumber) of the employeeNumber) of the employeeNumber) software the employeeNumber of the employeeNumber of the employeeNumber | Allow               |
| tame<br>mployeeNumber<br>Request body<br>Response statu:<br>200<br>500<br>400<br>404 | Parameter type path s Description Updated There was a prol The employee ca                 | Data type<br>string<br>ed updating the emp<br>olem with the request                    | Format | Required | Descriptio                                   | n vee number (em; tillow i Array                                                                                                    | Schema type                                                                                                    | Allow               |
| tame<br>mployeeNumber<br>Request body<br>Response statu:<br>200<br>500<br>400<br>404 | Parameter type<br>path<br>s Description<br>Updated<br>A problem occurr<br>There was a prob | Data type<br>string<br>ed updating the emp<br>plem with the request<br>nnot be found   | Format | Required | Descriptio                                   | n vee number (eng turber (ang turber (ang | aloyeeNumber) of the employeeNumber) of the employeeNumber) soft the employeeNumber of the employeeNumber of the employeeeNumber of the employeeeNumber of the employeeeNumber of the employeeeeee of the employeeeeeeeeeeeeeeeeeeeeeeeeeeeeeeeeeeee                                                                                                    | Allow               |

Save the updated REST API (ctrl-S).

8. Expand the REST API Resources, and position the editor at the /employees/{employeeNumber} resource.

The getEmployee operation is the first operation in this resource.

| /employees/{employeeNumber} |                 |               |        |          |             |             |                            |   |
|-----------------------------|-----------------|---------------|--------|----------|-------------|-------------|----------------------------|---|
| GET getEr                   | mployee         |               |        |          |             | Retrieve th | ne details for an employee |   |
| Name                        | Parameter type  | Data type     | Format | Required | Description |             |                            |   |
| employeeNumber              | path            | string        | •      |          |             |             |                            |   |
| Response status             | Description     |               |        |          | Arr         | ray         | Schema type                |   |
| 200                         | ОК              |               |        |          |             | ]           | EmployeeResponse           | • |
| 500                         | Something wrong | in Server     |        |          |             |             |                            | • |
| 404                         | The employee ca | nnot be found |        |          |             |             |                            | • |

9. In the top right part of the description, click on the icon to "Create a subflow for the operation".

| Retrieve the details | for an employee | E |          |
|----------------------|-----------------|---|----------|
| Required             | Description     |   | $\oplus$ |
| M                    |                 | / |          |
|                      |                 |   |          |

This will create a skeleton subflow where you will provide the logic to implement the operation:

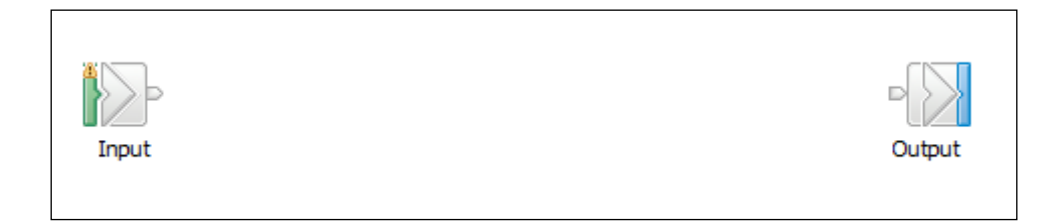

/

#### Two alternatives are provided in this lab:

- 1. In the first alternative, you will use a new Mapping node to set the value of the LocalEnvironment filterString element that is used by the Loopback Request node.
- 2. In the second alternative, you will use an ESQL Compute node to set the value of the filterString element.

If you wish to use ESQL, skip to "4.3 Alternative 2 - using ESQL".

## 4.2 Alternative 1: Set LocalEnvironment "filterString" using Mapping Node

1. Add a new Mapping node to the flow editor; call it setFilterString.

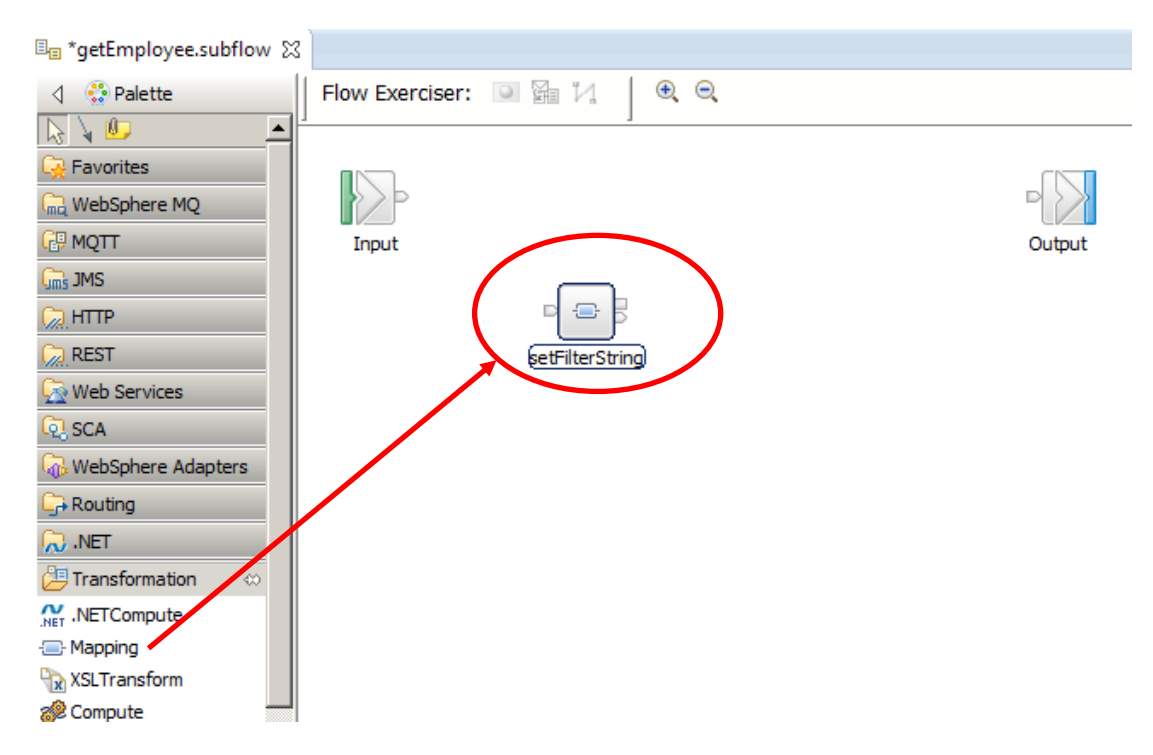

2. Open the new map. At the New Message Map window, accept the default (Message Map for REST API operation getEmployee), and click Finish.

| 🌐 New Message Map                                                                   |                                                         |                      |   | _ 0 |
|-------------------------------------------------------------------------------------|---------------------------------------------------------|----------------------|---|-----|
| Specify a new message map<br>Select map type, container, name                       | <b>o file</b><br>e, and broker schema for <del>th</del> | e new map.           |   | -   |
|                                                                                     |                                                         |                      |   |     |
| Type of map that you want to c                                                      | eate:                                                   |                      |   |     |
| <ul> <li>Message map with the input</li> <li>Simple message map called b</li> </ul> | y a message flow node                                   | peration getEmployee |   |     |
| C Submap called by another m                                                        | зр                                                      |                      |   |     |
| Container: EmployeeService_RE                                                       | ST                                                      |                      | ~ | New |
| Map name: getEmployee_setFilt                                                       | erString                                                |                      |   |     |
| Map organization                                                                    |                                                         |                      |   |     |
| Use default broker schema                                                           |                                                         |                      |   |     |
| Schema; (derault broker schen                                                       | ia)                                                     |                      |   |     |
|                                                                                     |                                                         |                      |   |     |
|                                                                                     |                                                         |                      |   |     |
|                                                                                     |                                                         |                      |   |     |

3. Note that LocalEnvironment has already been added to the input message assembly.

Expanding this, and the REST folder, will show the input parameter employeeNumber. You will use this when setting the value of the output **filterString** parameter for the MongoDB access.

| e Rest                   | [01]   | _LocalEnvironmentRESTType |
|--------------------------|--------|---------------------------|
| 🖃 🖻 Input                | [01]   | _RESTInputType            |
| e Method                 | [01]   | string                    |
| e Operation              | [01]   | string                    |
| e Path                   | [01]   | string                    |
| e URI                    | [01]   | string                    |
| Parameters               | [01]   | <anonymous></anonymous>   |
| 🖃 📇 choice of cast items | [0*]   |                           |
| e anv                    | [11]   |                           |
| ि विं employeeNumber     | [1.,1] | string                    |
| 🗈 🖻 Response             | [01]   | _RESTResponseType         |
| _                        |        |                           |

4. On the output message assembly, the LocalEnvironment has not been added, so add it now.

Right-click the Message Assembly title, and select "Add or remove headers and folders".

|   | 🖃 🔩 Message Assembly               |                         |                 |
|---|------------------------------------|-------------------------|-----------------|
|   | ⇒i <click filter="" to=""></click> | Undo                    |                 |
| • | 🕀 📌 Properties                     | Revert                  |                 |
|   | 🗉 📌 BLOB                           | Cut                     | Christy         |
|   |                                    | Сору                    | Ctrl+C          |
|   |                                    | Paste                   | ⊂trl+∀          |
|   |                                    | 💢 Delete                |                 |
|   |                                    | 💭 Add output            | Ctrl+Shift+N, O |
|   |                                    | 훩 Add environment mappi | ng              |
|   |                                    | 🔠 Add or remove headers | and folders     |

5. Select LocalEnvironment, then click OK.

|   | Add or Remove Headers and Folders                                                                                                    | <u>_ D ×</u> |
|---|----------------------------------------------------------------------------------------------------|--------------|
| < | <ul> <li>No folders (map body element only)</li> <li>Selected headers and other folders</li> <li>Selected headers and other folders</li> <li>CocalEnvironment</li> <li>Properties</li> <li>Properties</li> <li>MQ Headers</li> <li>MQ Headers</li> <li>MITP Headers</li> <li>MSTransport</li> </ul> |              |
|   | ? Ок                                                                                                    | Cancel       |

6. In the output LocalEnvironment, fully expand the **Destination/Loopback/Request** folder.

You will see several elements. For this scenario, you will use the filterString element.

|   | 🖃 🖻 Loopback          | [01] _LoopbackDestinationType   |
|---|-----------------------|---------------------------------|
|   | 🖃 🖻 Request           | [01] _LoopbackRequestType       |
|   | e operation           | [01] string                     |
|   | e object              | [01] string                     |
|   | e id                  | [01] string                     |
|   | e externalIdName      | [01] string                     |
|   | e externaitd          | [01] string                     |
| Q | e filterString        | [01] string                     |
|   | e filter              | [01] _LoopbackRequestFilterType |
|   | e timeoutMilliseconds | [01] positiveInteger            |

7. Right-click filterString, and select "Add Assign" from the context menu.

| e filterString                                                                                                    | Mulada Dalata harasfarra                                                                                                    |                                                 |  |  |  |
|----------------------------------------------------------------------------------------------------|----------------------------------------------------------------------------------------------------|-------------------------------------------------|--|--|--|
| 🖃 🖻 filter                                                                                                    | - Vindo Delete transform                                                                                                    |                                                 |  |  |  |
| e where                                                                                                    | Revert                                                                                                    |                                                 |  |  |  |
| e limit                                                                                                    | Cut.                                                                                                    | CENTRY                                          |  |  |  |
| e skip                                                                                                    | - Cut                                                                                                    | Cuntx<br>Gulue                                  |  |  |  |
|                                                                                                    | Paste                                                                                                    | Ctrl+C<br>Ctrl+V                                |  |  |  |
| 🖃 🖻 field                                                                                                    |                                                                                                    | 50000                                           |  |  |  |
| 🐔 any                                                                                                    | Delete                                                                                                    |                                                 |  |  |  |
|                                                                                                    | _                                                                                                    |                                                 |  |  |  |
| e timeoutMilliseconds                                                                                                    | 💭 Add output                                                                                                    | Ctrl+Shift+N, O                                 |  |  |  |
| e timeoutMilliseconds     E e CallableFlow                                                                                                  | Add output Add environment mapping                                                                                                    | Ctrl+Shift+N, O                                 |  |  |  |
| e timeoutMilliseconds     e CallableFlow     e WrittenDestination                                                                           | Add output<br>Add environment mapping<br>Open Information Popup                                                                                                    | Ctrl+Shift+N, O<br>Ctrl+Shift+I                 |  |  |  |
| e timeoutMilliseconds     e CallableFlow     e WrittenDestination     e Aggregation                                                         | <ul> <li>Add output</li> <li>Add environment mapping</li> <li>Open Information Popup<br/>Open Declaration</li> </ul>                                                                                   | Ctrl+Shift+N, O<br>Ctrl+Shift+I<br>F3           |  |  |  |
| e timeoutMilliseconds     e CallableFlow     e WrittenDestination     e Aggregation     e DecisionServices                                  | Add output<br>Add environment mapping<br>Open Information Popup<br>Open Declaration                                                                                                    | Ctrl+Shift+N, O<br>Ctrl+Shift+I<br>F3           |  |  |  |
| e timeoutMilliseconds     e CallableFlow     e WrittenDestination     e Aggregation     e DecisionServices     e HTTP                       | <ul> <li>Add output</li> <li>Add environment mapping</li> <li>Open Information Popup<br/>Open Declaration</li> <li>Cast</li> <li>Add Connection</li> </ul>                                             | Ctrl+Shift+N, O<br>Ctrl+Shift+I<br>F3           |  |  |  |
| e timeoutMilliseconds     e CallableFlow     e WrittenDestination     e Aggregation     e DecisionServices     e HTTP     e File            | <ul> <li>Add output</li> <li>Add environment mapping</li> <li>Open Information Popup<br/>Open Declaration</li> <li>Cast</li> <li>Add Connection</li> <li>Auto Map</li> </ul>                           | Ctrl+Shift+N, O<br>Ctrl+Shift+I<br>F3           |  |  |  |
| e timeoutMilliseconds     e CallableFlow     e WrittenDestination     e Aggregation     e DecisionServices     e HTTP     e File     e SOAP | <ul> <li>Add output</li> <li>Add environment mapping</li> <li>Open Information Popup<br/>Open Declaration</li> <li>Cast</li> <li>Add Connection</li> <li>Auto Map<br/>Quick Link from Input</li> </ul> | Ctrl+Shift+N, O<br>Ctrl+Shift+I<br>F3<br>Ctrl+L |  |  |  |

8. Click the blue drop-down arrow on the Assign transform, and using the search field, change the transform to a "fn:concat".

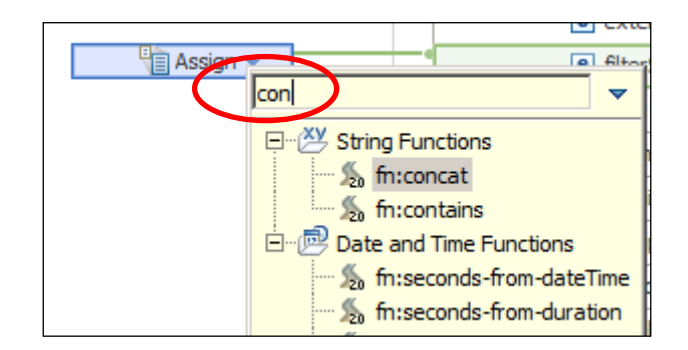

9. The Concat transform needs to take input from the EMPNO input element, so a connection to this has to be provided.

Right-click the "fn:concat" transform and select "Quick link from Input".

|             | 4 (s     | forconcat -             |                 |
|-------------|----------|-------------------------|-----------------|
|             | 4        | Undo                    |                 |
| Right-click | Í        | Redo                    |                 |
|             |          | Revert                  |                 |
|             | of       | Cut                     | Ctrl+X          |
|             | E        | Сору                    | Ctrl+C          |
|             |          | Paste                   | ⊂trl+V          |
|             | 34       | Delete                  |                 |
|             | <b>"</b> | Add output              | Ctrl+Shift+N, O |
|             | 0        | Add environment mapping |                 |
|             | 구        | - Add Connection        |                 |
|             |          | Quick Link to Output    | Ctrl+R          |
|             |          | Quick Link from Input   | Ctrl+L          |
|             |          |                         |                 |

10. In the yellow pop-up window, collapse the Properties folder, expand the LocalEnvironment folder, and locate the REST/Input/Parameters folder.

Select (click) the employeeNumber element.

| ▼                                               |
|-------------------------------------------------|
|                                                 |
| Mapping : _LocalEnvironmentMappingType [0]      |
| Database : _LocalEnvironmentDatabaseType [0     |
| MQ : _LocalEnvironmentMQType [01]               |
| MQTT : _LocalEnvironmentMQTTType [01]           |
| REST : _LocalEnvironmentRESTType [01]           |
| 🖻 🖻 Input : _RESTInputType [01]                 |
| Method : string [01]                            |
| Coperation : string [01]                        |
| Path : string [01]                              |
| URI : string [01]                               |
| Parameters : <anonymous> [01]</anonymous>       |
| 🖳 🖳 any [11]                                    |
| employeeNumber : string [11]                    |
| Response : _RESTResponseType [01]               |
| 🗄 🖻 TimeoutRequest : _LocalEnvironmentTimeoutRe |
|                                                 |
|                                                 |

Select input object to complete transformation

11. The properties of the fn:concat transform will initially show two parameters (on the General tab). Using the Add button, add a third one, as shown:

| Transform - concat   |                                                                                                    |           |       |        |  |  |  |  |  |
|----------------------|----------------------------------------------------------------------------------------------------|-----------|-------|--------|--|--|--|--|--|
| General Description: |                                                                                                    |           |       |        |  |  |  |  |  |
| Variables            | example, fn:concat("Happy", "birthday, ", "friend", "!") returns "Happy birthday, friend!" <u>See XPath 2.0</u><br>Specification |           |       |        |  |  |  |  |  |
| Condition            | Parameters:                                                                                                    |           |       |        |  |  |  |  |  |
| Sort                 | Name                                                                                                    | Type      | Value |        |  |  |  |  |  |
| Order                | string1                                                                                                    | xs:string | "     | Add    |  |  |  |  |  |
| Documentation        | string2 xs:string "Edit                                                                                                    |           |       |        |  |  |  |  |  |
|                      | string3 xs:string "                                                                                                    |           |       |        |  |  |  |  |  |
|                      |                                                                                                    |           |       | Remove |  |  |  |  |  |
|                      |                                                                                                    |           |       |        |  |  |  |  |  |

12. Highlight the first parameter, string1, and using the Edit button, set the value of this parameter to

#### '{"where": {"EMPNO":"'

Click OK.

|   |                              |                       |                              | () XPath Expression Bu                                                         | ilder                                                      |          |
|---|------------------------------|-----------------------|------------------------------|--------------------------------------------------------------------------------|------------------------------------------------------------|----------|
|   |                              |                       |                              | Build an XPath Expre<br>Type an XPath expression<br>assist. Use "Insert Simple | ssion<br>below with the help of<br>XPath" if you need more | content  |
|   | 🖁 Problems 📲 Ou              | ıtline 🧔 Tasks 🚦      | 🔣 Deployment Log             | Insert Simple XPath                                                            |                                                            |          |
| n | cat                          |                       |                              | "{"where": {"EMPNO":"                                                          |                                                            | <u> </u> |
|   | Description:                 | -                     | s them to strings and cos    |                                                                                |                                                            | v        |
|   | example, fn:concat(          | "Happy", "birthday, ' | ", "friend", "!") returns "H | Content assist available (Ct                                                   | trl+space)                                                 |          |
|   | Specification<br>Parameters: |                       |                              | ?                                                                              | 0                                                          | K Cancel |
| - | Name                         | Туре                  | Value                        |                                                                                | Add                                                        |          |
|   | string1                      | xs:string             | "                            |                                                                                |                                                            |          |
|   | string2                      | xs:string             |                              |                                                                                | Edit                                                       |          |
|   | string3                      | xs:string             | "                            |                                                                                |                                                            |          |
|   |                              |                       |                              |                                                                                | Remove                                                     |          |

13. Set the value of string2 to \$employeeNumber, by using the drop-down arrow that will be shown when you select this element.

Click here:

| Parameters: |           |                                         |   |        |
|-------------|-----------|-----------------------------------------|---|--------|
| Name        | Туре      | Value                                   |   | Add    |
| string1     | xs:string | '{"where": {"EMPNO":"                   |   | Auu    |
| string2     | xs:string | employeeNumber                          | • | Edit   |
| string3     | xs:string | Light Custom XPath Expression Parameter |   | Remove |

#### Result:

Parameters:

| Name    | Туре      | Value                 | Add    |
|---------|-----------|-----------------------|--------|
| string1 | xs:string | '{"where": {"EMPNO":" | Auu    |
| string2 | xs:string | \$employeeNumber      | Edit   |
| string3 | xs:string | n .                   |        |
|         |           |                       | Remove |
|         |           |                       |        |
|         |           |                       |        |

- 14. Finally, set the value of string3 to
- '"}}'

| Parameters: |           |                       |        |
|-------------|-----------|-----------------------|--------|
| Name        | Туре      | Value                 | Add    |
| string1     | xs:string | '{"where": {"EMPNO":" | Add    |
| string2     | xs:string | \$employeeNumber      | Edit   |
| string3     | xs:string | "}}'                  |        |
|             |           |                       | Remove |
|             |           |                       |        |
|             |           |                       |        |

Save and close the map.

15. Skip to 4.4 Complete the Flow Development.

## 4.3 Alternative 2: Set LocalEnvironment "filterString" using ESQL Compute Node

1. Add a new Compute (ESQL) node to the flow editor.

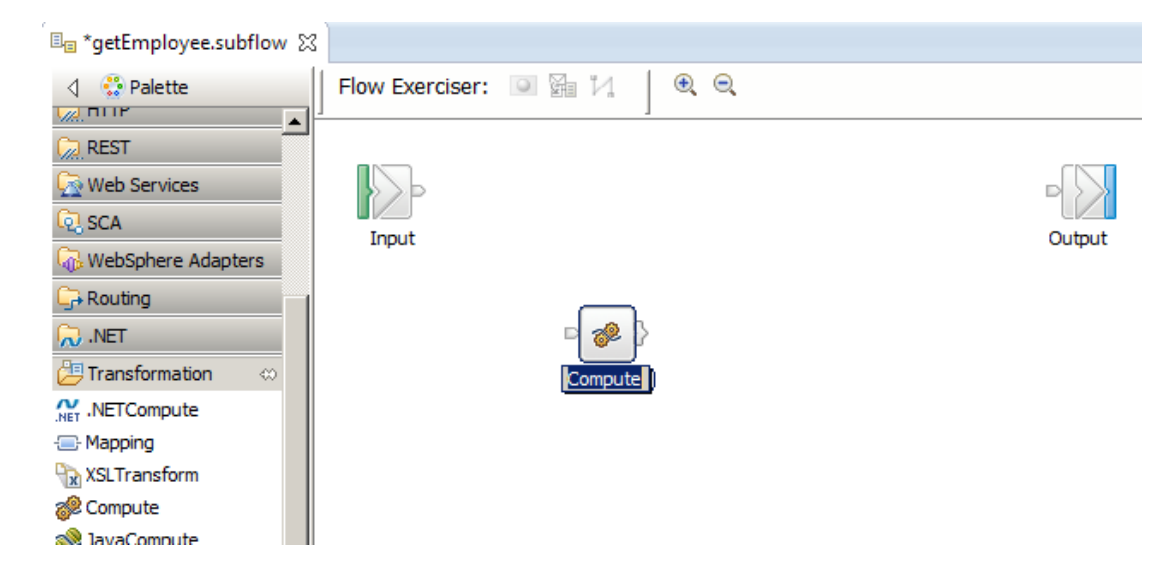

2. Select the Compute node, and in the node properties, set Compute mode to

#### "LocalEnvironment".

This is required because the ESQL in the Compute node will set the value of an element in the Loopback folder of the LocalEnvironment. This needs to be propagated to the Loopback Request node, so that it can be used to pass the query to the MongoDB database.

You can, of course, set the Compute Mode to other values, providing that the LocalEnvironment is included.

| Properties 2 | 🗱 🎦 Problems 🛛 📴 Outline 🏼 🧔      | Tasks 🖽 Deployment Log 🔤 Progress 🛃 |        |
|--------------|-----------------------------------|-------------------------------------|--------|
| 🌮 Compute    | Node Properties - Compute         |                                     |        |
| Description  |                                   |                                     |        |
| Basic        | Data source                       |                                     |        |
| Validation   | Connect before flow starts        |                                     |        |
| Monitoring   | Transaction*                      | Automatic                           | •      |
|              | ESQL module                       | {default}:getEmployee_Conoute       | Browse |
|              | Compute mode*                     | LocalEnvironment                    | •      |
|              | Treat warnings as errors          |                                     |        |
|              | Throw exception on database error | V                                   |        |

3. Open the Compute node, and add a new line of ESQL after the comment line, as shown:

```
-- CALL CopyEntireMessage();
```

```
set OutputLocalEnvironment.Destination.Loopback.Request.filterString =
    '{"where": {"EMPNO":"'
    || InputLocalEnvironment.REST.Input.Parameters.employeeNumber
    || '"}}';
```

Note, you can copy/paste this line from the file:

```
c:\student10\loopback\mongodb\esql\setFilterString.esql.txt
```

For reference, the ESQL will create a Loopback query element, contained in the **LocalEnvironment/Destination/Loopback/Request/** folder.

As an example, the query will have the following form:

```
filterString = '{"where": {"EMPNO":"000010"}}'
```

Save and close the ESQL editor.

#### 4.4 Complete the flow development

You will now complete the development of the subflow by using the LoopBack Request node.

The screen captures in this section assume that the Mapping Node has been used to set the filterString, but apply equally if you have used an ESQL Compute node.

1. From the Loopback Connectors drawer, drop a Loopback Request node onto the flow editor.

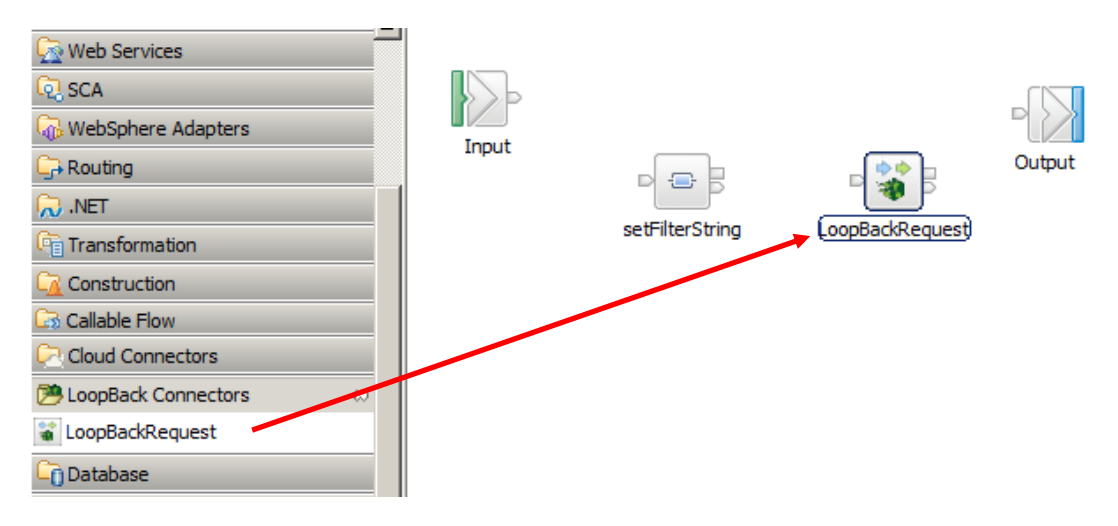

2. Select the Loopback Request node, and select the node Properties.

On the Basic tab, set the following values:

- Name of the data source in the datasources.json file to connect to:
   mongodb
- Loopback object
  - **EMPLOYEE** (corresponding to the HRDB EMPLOYEE container)
  - Operation
  - Retrieve
  - Timeout
    - **1200** (to avoid long timeouts during development)

| Callable Flow<br>Cloud Connectors<br>Cloud Connectors<br>CloupBack Conne (*)<br>Graph User Defined Properties | E<br>(.oopBa           | ackRequest          |       |
|----------------------------------------------------------------------------------------------------|------------------------|---------------------|-------|
| 🔲 Properties 🔀 🔝 Problems                                                                                     | ; 🗄 Outline 🖉 Tasl     | ks 🔠 Deployment Log | 2 - 0 |
| LoopBackRequest Nod                                                                                           | e Properties - Loop    | BackRequest         |       |
| Description                                                                                                   |                        |                     |       |
| Basic                                                                                                    | Data source name*      | mongodb             |       |
| Request                                                                                                    | LoopBack object*       | EMPLOYEE            |       |
| Result                                                                                                    | Operation              | Patriava            | -     |
| Response Message Parsing                                                                                      | operation              |                     |       |
| Monitoring                                                                                                    | Security identity      | l                   |       |
|                                                                                                    | Timeout (milliseconds) | 120000              |       |
|                                                                                                    |                        |                     |       |
|                                                                                                    |                        |                     |       |

3. Connect the nodes as shown.

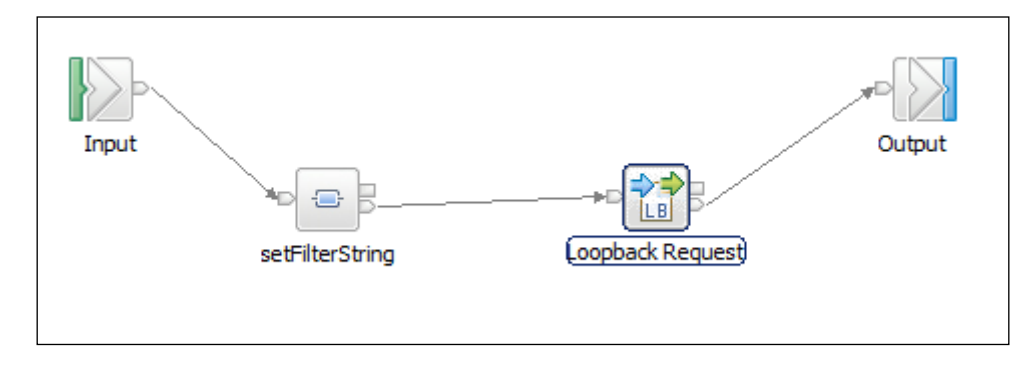

4. Connect Throw nodes (Construction folder) to the failure terminals of each of the nodes. Add suitable message text using the properties tab. This will help with any problem determination you may need when you come to test the REST API:

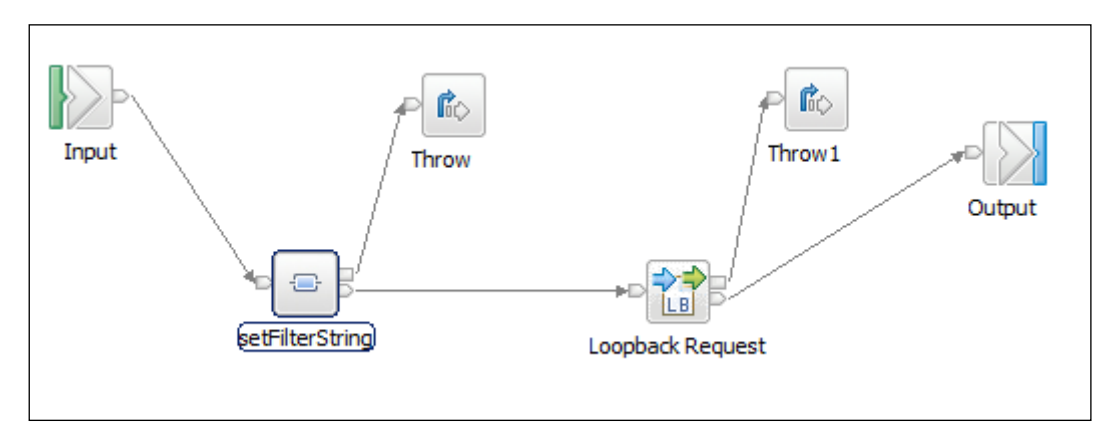

Save the subflow.

### 4.6 Deploy and test the REST API

You will now deploy and test the updated REST API. This should retrieve information from the MongoDB HRDB database.

1. First, to activate the changes you made earlier (so that the IIB node can pick up the loopback connector from the MQSI\_WORKPATH), stop and restart TESTNODE\_iibuser.

You can do this using the Integration Toolkit (right-click node, Stop, then Start), or a variety of other ways.

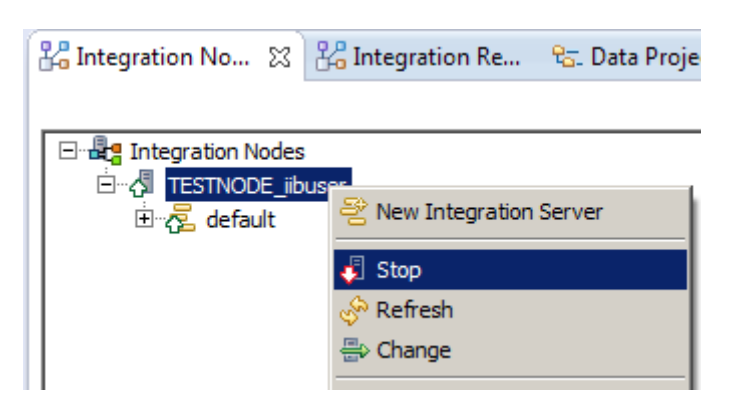

2. In the Integration Toolkit, deploy the HR\_Service\_MongoDB REST API by dragging and dropping onto the default server.

| 🔚 Application D 🔀 💐 Patterns Explo 🖳 🗖                                                                                             |
|----------------------------------------------------------------------------------------------------|
| 🛎 🖻 🔄 🏹                                                                                                    |
| Application Development New                                                                                                    |
| HR_Service_MongoDB<br>REST API Description<br>Resources<br>Flows<br>Subflows<br>Group Maps<br>REST API Catalog<br>Conter Resources |
| 🖧 Int 🙁 🖧 Int 😪 Dat 🎁 Dat 🖳 🗖                                                                                                    |
| 🚔 🗄                                                                                                    |
| ⊡                                                                                                    |
|                                                                                                    |
| 🔤 default                                                                                                    |
|                                                                                                    |

3. In the supplied Firefox browser, use the shortcut in the REST folder to use the URL:

http://localhost:7800/HR\_Services/resources/employees/000010

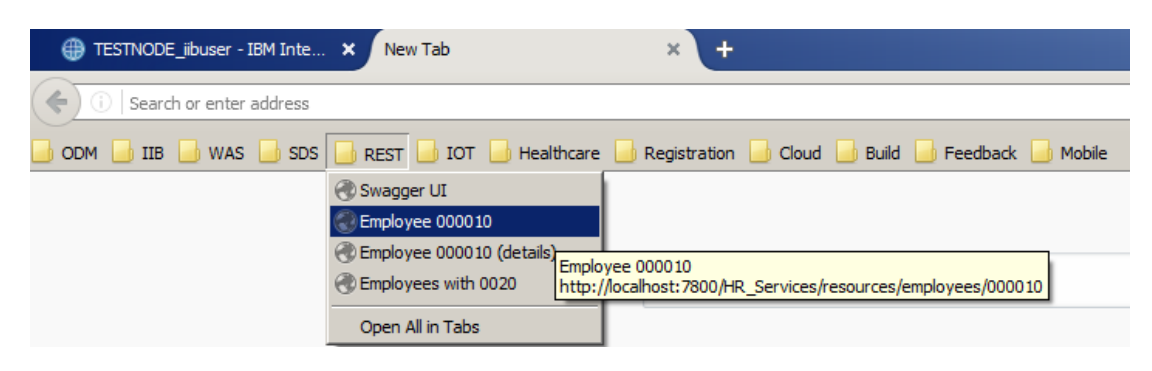

4. This should retrieve the document corresponding the EMPNO = "000010".

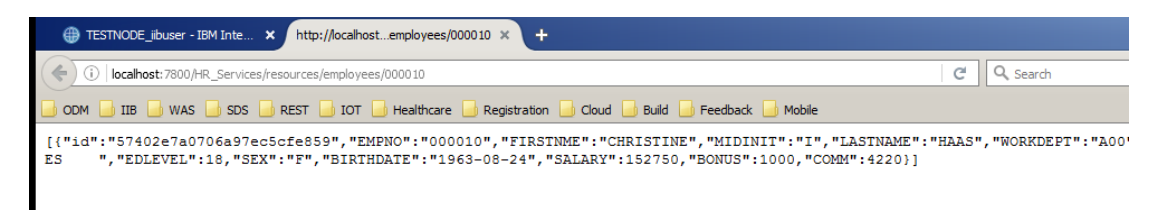

5. Terminate the mongo shell window, and the mongodb server window, using Ctrl-C in both cases.

## END OF LAB GUIDE